## Sistema de Administración **Recibos** de **Sueldo**

# Manual del Usuario

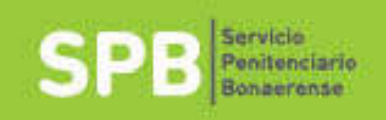

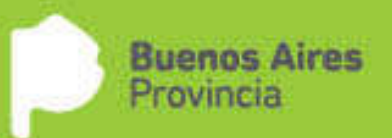

### Sistema de Administración de Recibos de Sueldo.

### Manual de usuario.

| 1 - Primer ingreso                                            | 2 |
|---------------------------------------------------------------|---|
| 2 – Ingreso al Sistema de Administración de Recibos de Sueldo | 5 |
| 3 – Cerrar mi sesión                                          | 6 |
| 4 – Descargar mis recibos de sueldo                           | 7 |
| 5 – Modificar datos personales                                | 8 |
| 6 –Olvidé mi usuario y/o usuario-Recuperar Mi Usuario1        | 0 |
| 7 – Acceso a preguntas frecuentes (FAQ)1                      | 1 |

#### **1** - Primer ingreso

Para acceder al Sistema de Administración de Recibos de Sueldo, deberá ingresar al siguiente enlace: <u>https://www.spb.gba.gov.ar/websueldos/</u>

O bien desde su navegador (**se recomienda**, <u>Chrome</u> o <u>Mozzilla Firefox</u>) ingresar la siguiente URL: "https://www.spb.gba.gov.ar/websueldos/" Usted visualizará la siguiente pantalla:

| SPB Servicio<br>Penitenciario<br>Bonaerense |                                                                                                    | Buenos Aires<br>Provincia |
|---------------------------------------------|----------------------------------------------------------------------------------------------------|---------------------------|
|                                             | Sistema de Administración de<br>Recibos de Sueldo<br>≗ Usuario<br>☆ Contraseña<br>Ingresar Cancelar                                                     |                           |
| Si es su primer ingreso, o                  | Olvidé mi contraseña / Recuperar mi usuario<br>iene alguna consulta por favor diríjase a la siguiente página. Preguntas frecuentes / Manual de usuario. |                           |

A continuación realice los siguientes pasos: A) En el campo Usuario ingrese su n° de Documento. (D.N.I.)

B) En el campo Contraseña ingrese su n° de cuenta bancaria completo, el cual consta de: <u>Sucursal</u> seguido de <u>Nro. de Cuenta.</u> Los mismos figuran en el área inferior izquierda de su recibo de sueldo personal. (nota: 11 dígitos en total).

En caso de haber ingresado un Usuario o una Contraseña incorrectos, visualizará la siguiente pantalla.

| SPB Servicio<br>Penitenciario<br>Bonaerense |                                                                                           | Buenos Aires<br>Provincia |
|---------------------------------------------|-------------------------------------------------------------------------------------------|---------------------------|
| Nombre de usuario o contraseña inválida     |                                                                                           |                           |
|                                             | Sistema de Administración de<br>Recibos de Sueldo<br><sup>▲</sup> Usuario<br>☆ Contraseña |                           |
|                                             | Ingresar Cancelar                                                                         |                           |

Usted debe reingresar los datos correctamente.

Si los datos ingresados son correctos usted visualizará la siguiente pantalla:

| AMBIAR DATOS                     |
|----------------------------------|
| ) Email:                         |
| ) Confirmación de email:         |
| ) Usuario:                       |
| ) Contraseña actual:             |
| ) Contraseña nueva:              |
| ) Confirmación contraseña nueva: |
| Enviar Cancelar                  |
|                                  |

Deberá completar los datos solicitados correctamente.

Tenga en cuenta que **se recomienda** utilizar una dirección de correo institucional personal (\*\*\*\*\*@spb.gba.gov.ar). **Importante:** verifique que el email ingresado sea correcto, ya que por este medio le será enviada la validación del usuario para la utilización del sistema.

Si usted ingresó correctamente los datos requeridos. Visualizará la siguiente pantalla

| SPB Servicio<br>Penitenciario<br>Bonaerense |                                                                                                    | Buenos Aires<br>Provincia |
|---------------------------------------------|----------------------------------------------------------------------------------------------------|---------------------------|
|                                             |                                                                                                    |                           |
|                                             | Sistema de Administración de Recibos de Sueldo - Cambiar Datos                                                                         |                           |
|                                             | Recibirá un correo electronico para validar su usuario. Hasta que esto no suceda, no podrá<br>utilizar su cuenta.<br>Volver a Ingresar |                           |
|                                             |                                                                                                    |                           |
|                                             |                                                                                                    |                           |
|                                             |                                                                                                    |                           |

Luego de ingresar a la casilla de correo electrónico que usted proporcionó, tendrá un email del Sistema de Administración de Recibos de Sueldo. Una vez abierto este correo electrónico, haga click en el enlace o copie y pegue el enlace provisto en su navegador web.

Si realizó correctamente los pasos indicados, visualizará la siguiente pantalla:

| SPB Servicio<br>Penitenciario<br>Bonaerense |                                                                                                    | Buenos Aires<br>Provincia         |
|---------------------------------------------|----------------------------------------------------------------------------------------------------|-----------------------------------|
|                                             |                                                                                                    |                                   |
|                                             | Sistema de Administración de Recibos de Sueldo                                                                                            |                                   |
|                                             | Se ha confirmado correctamente el usuario<br>Puede comenzar a utilizar el sistema, ingrasando los datos que la fueron enviados en el mail |                                   |
|                                             | Puede comenzar a dunzar er sistema, ingresarido los datos que le idelon enviados en el man                                                |                                   |
|                                             |                                                                                                    |                                   |
|                                             |                                                                                                    |                                   |
|                                             |                                                                                                    |                                   |
|                                             |                                                                                                    |                                   |
|                                             |                                                                                                    |                                   |
| DIRECCIÓN DE TECNOLOGÍA INFORMÁTICA         |                                                                                                    | SERVICIO PENITENCIARIO BONAERENSE |

A partir de aquí podrá utilizar el sistema con el usuario y contraseña por Ud. definidos.

**NOTA**: Si usted no recibió el mail de confirmación, ingrese a **No se recepcionó email** de la sección de preguntas frecuente en la página de inicio del sistema, o al siguiente link: <u>https://www.spb.gba.gov.ar/websueldos/index.php/complements/faq\_view</u>.

#### 2 – Ingreso al Sistema de Administración de Recibos de Sueldo

(En caso de no contar con usuario y contraseña, por favor lea el punto 1)

Al ingresar al vínculo del Sistema de Administración de Recibos de Sueldo, visualizará la siguiente pantalla, (ingrese el usuario y contraseña que proporcionó en el paso 1):

| SF D Bonaeronse |                                                   | Provincia |
|-----------------|---------------------------------------------------|-----------|
|                 |                                                   |           |
|                 | Sistema de Administración de<br>Recibos de Sueldo |           |
|                 | ڈ Usuario                                         |           |
|                 | සි Centrasefia                                    |           |
|                 | tegenaar Cancelar :                               |           |
|                 |                                                   |           |
|                 |                                                   |           |
|                 |                                                   |           |
|                 | of the second second second second                |           |

En caso de haber ingresado un Usuario o una Contraseña incorrecta, visualizará la siguiente pantalla:

| SPB Servicio<br>Penitenciario<br>Bonaerense |                                                   | Buenos Aires<br>Provincia |
|---------------------------------------------|---------------------------------------------------|---------------------------|
| Nombre de usuario o contraseña inválida     |                                                   |                           |
|                                             | Sistema de Administración de<br>Recibos de Sueldo |                           |
|                                             |                                                   |                           |

Si usted no recuerda el Usuario o Contraseña solicitados, ingrese a **Olvide mi contraseña**, en la parte inferior de la pantalla. (Leer paso 6)

Una vez ingresados los datos correctamente, usted podrá operar normalmente con el Sistema de Administración de Recibos de Sueldo. A continuación se visualizará la pantalla principal.

3 – Cerrar mi sesión

Para cerrar su sesión correspondientemente, deberá de ingresar a Cerrar sesión, en el margen superior derecho

| SPE              | Servicio<br>Penitenciario<br>Bonaerense |               |                                   | <b>)</b>            | Buenos Aires<br>Provincia |
|------------------|-----------------------------------------|---------------|-----------------------------------|---------------------|---------------------------|
| MENU             | >                                       |               |                                   |                     | U Cerrar sesión           |
|                  |                                         | Sistema de Ad | ministración de Recibos de Sueldo | o - Recibos         |                           |
|                  | Año                                     | Mes           | Liquidación                       | Recibo              |                           |
|                  | 2017                                    | 9             | SUELDOS                           | Descargar           |                           |
|                  | 2017                                    | 8             | SUELDOS                           | Descargar           |                           |
|                  | 2017                                    | 7             | SUELDOS                           | Descargar           |                           |
|                  | 2017                                    | 6             | SUELDOS                           | Descargar           |                           |
|                  | 2017                                    | 5             | SUELDOS                           | Descargar           |                           |
|                  |                                         |               | 1 2 Siguiente                     |                     |                           |
| DIRECCIÓN DE TEC |                                         |               |                                   | SERVICIO PENITENCIA | RIO BONAERENSE            |

#### 4 – Descargar mis recibos de sueldo

Para descargar su recibo de sueldo, debe de haber completado el punto 2.

Una vez dentro de Sistema de Administración de Recibos de Sueldo, visualizará una tabla con las columnas: Año, Mes, Liquidación y Recibo. La cual se encuentra ordenada por orden de fecha. En la columna Recibo, podrá hacer click en la palabra **Descargar**, la cual le permitirá descargar una copia de su recibo de sueldo personal correspondiente al mes y año de la fila seleccionada, en formato digital (.PDF).

| >    |     | Sistema de Administración de Recibos de Sueldo - Re                                 | ecibos    | ن Cer |
|------|-----|-------------------------------------------------------------------------------------|-----------|-------|
| Año  | Mes | Abriendo 2017-9-SUELDOS.pdf ×                                                       | Recibo    |       |
| 2017 | 9   | Ha decidido abrir:                                                                  | Descargar |       |
| 2017 | 8   | 2017-9-SUELDOS.pdf<br>Que es: documento PDF (37.4 KB)                               | Descargar |       |
| 2017 | 7   | desde: http://webdev.spb.gba.gov.ar                                                 | Descargar |       |
| 2017 | 6   | ¿Qué debería hacer Firefox con este archivo?                                        | Descargar |       |
| 2017 | 5   | Guardar archivo                                                                     | Descargar |       |
|      |     | Hacer ésto automáticamente para estos archivos de ahora en más.<br>Cancelar Aceptar |           |       |

(Nota: en el parte inferior, debajo del listado de recibos, usted podrá acceder haciendo click en **Siguiente** o número de hoja, a recibos de meses anteriores.)

#### 5 – Modificar datos personales.

Para modificar sus datos personal, deberá ingresar al menú superior izquierdo y seleccionar la opción **Cambiar datos.** 

| SPB  | Servicio<br>Penitenciar<br>Bonaerenso | io<br>e                                          |            |                                          | Þ         | Buenos Aires<br>Provincia |
|------|---------------------------------------|--------------------------------------------------|------------|------------------------------------------|-----------|---------------------------|
| MENU | >                                     | Recibos<br>Cambiar datos<br>Preguntas Frecuentes | Sistema de | Administración de Recibos de Sueldo - Re | cibos     | U Cerrar sesión           |
|      | Año                                   | Me                                               | es         | Liquidación                              | Recibo    |                           |
|      | 2017                                  | 9                                                |            | SUELDOS                                  | Descargar |                           |
|      | 2017                                  | 8                                                |            | SUELDOS                                  | Descargar |                           |
|      | 2017                                  | 7                                                |            | SUELDOS                                  | Descargar |                           |
|      | 2017                                  | 6                                                |            | SUELDOS                                  | Descargar |                           |
|      | 2017                                  | 5                                                |            | SUELDOS                                  | Descargar |                           |
|      |                                       |                                                  |            | 1 2 Siguiente                            |           |                           |

Una vez clickeado, le aparecerá la siguiente vista la cual deberá completar con los datos solicitados correctamente.

|                      | Sistema de Administración de Recibos de Sueldo |
|----------------------|------------------------------------------------|
|                      | CAMBIAR DATOS                                  |
|                      | (*) Email:                                     |
|                      | (') Confirmación de email:                     |
|                      | (') Usuario:                                   |
|                      | (*) Contraseña actual:                         |
|                      | (*) Contraseña nueva:                          |
|                      | (*) Confirmación contraseña nueva:             |
|                      | Erviar Cancelar                                |
|                      |                                                |
| CNOLOGIA INFORMÁTICA | SERVICIO PENITENCIARIO BON                     |

Tenga en cuenta que **se recomienda** utilizar una dirección de correo institucional personal (\*\*\*\*\*@spb.gba.gov.ar). Importante: verifique que el email ingresado sea correcto, ya que por este medio le será enviada la validación del usuario para la utilización del sistema.

Si usted ingresó correctamente los datos requeridos. Visualizará la siguiente pantalla:

| SPB Servicio<br>Penitenciario<br>Bonaerense |                                                                                                 | Þ | Buenos Aires<br>Provincia |
|---------------------------------------------|-------------------------------------------------------------------------------------------------|---|---------------------------|
|                                             |                                                                                                 |   |                           |
|                                             | Sistema de Administración de Recibos de Sueldo - Cambiar Datos                                  |   |                           |
|                                             | El cambio se ha realizado correctamente.<br>Por favor ingrese nuevamente, con los nuevos datos. |   |                           |
|                                             | Volver a Ingresar                                                                               |   |                           |
|                                             |                                                                                                 |   |                           |

#### 6 – Olvidé mi usuario y/o usuario-Recuperar Mi Usuario

Si usted no recuerda su Usuario y/o Contraseña, deberá ingresar a **Olvidé mi** contraseña/Recuperar mi usuario en la parte inferior de la pantalla.

| 1956 1988                                    |                              | -                                 |
|----------------------------------------------|------------------------------|-----------------------------------|
| SPBB Servicio<br>Penitenciario<br>Bonaerense |                              | Buenos Aires<br>Provincia         |
|                                              |                              |                                   |
|                                              |                              | Inicio                            |
|                                              | Recuperación de lleuerio     |                                   |
|                                              | INGRESE LOS SIGUIENTES DATOS |                                   |
|                                              | (*) Número de documento:     |                                   |
|                                              | (') Número de cuenta:        |                                   |
|                                              | Caring Country               |                                   |
|                                              | Enviar Cancelar              |                                   |
|                                              |                              |                                   |
| DIRECCIÓN DE TECNOLOGÍA INFORMÁTICA          |                              | SERVICIO PENITENCIARIO BONAERENSE |
|                                              |                              |                                   |

Una vez hecho click, le aparecerá la siguiente pantalla

Allí deberá de ingresar: A) Su n° de Documento. (D.N.I.)

B) Su n° de cuenta bancaria completo, el cual consta de: <u>Sucursal</u> seguido de <u>Nro. de Cuenta.</u> Los mismos figuran en el área inferior izquierda de su recibo de sueldo personal. (nota: 11 dígitos en total).

Si usted ingresó correctamente los datos requeridos. Visualizará la siguiente pantalla.

| SPB Servicio Penitenciario Bonaerense |                                                                                                    | Buenos Aires<br>Provincia         |
|---------------------------------------|----------------------------------------------------------------------------------------------------|-----------------------------------|
|                                       |                                                                                                    | Inicio                            |
|                                       | Recuperación de Usuario VERIFIQUE LOS SIGUIENTES DATOS INGRESADOS Número de documento: Número de cuenta: |                                   |
| DIRECCIÓN DE TECNOLOGÍA INFORMÁTICA   |                                                                                                    | SERVICIO PENITENCIARIO BONAERENSE |

Si los datos concuerdan, debe dar click en el botón **Enviar**. Luego de dar click, visualizará la siguiente pantalla.

| SPB Servicio<br>Penitenciario<br>Bonaerense |                                          | Buenos Aires<br>Provincia |
|---------------------------------------------|------------------------------------------|---------------------------|
|                                             |                                          | Inicio                    |
|                                             | Reseteo de usuario                       |                           |
|                                             | Se ha resetado correctamente el usuario, |                           |
|                                             |                                          |                           |
|                                             |                                          |                           |
|                                             |                                          |                           |
|                                             |                                          |                           |
|                                             |                                          |                           |
|                                             |                                          |                           |

Nota: para utilizar nuevamente el sistema, realice el primer ingreso.

#### 7 – Acceso a preguntas frecuentes (FAQ)

Si usted presenta alguna duda sobre el Sistema de Administración de Recibos de Sueldo, puede ingresar al sector de preguntas frecuentes (FAQ), en la parte inferior de la pantalla.

| SPB Servicio<br>Penitenciario<br>Bonaerense | Buenos /<br>Provincia                                                                                  | Aires<br>a |
|---------------------------------------------|----------------------------------------------------------------------------------------------------|------------|
|                                             |                                                                                                    |            |
|                                             | Sistema de Administración de<br>Recibos de Sueldo                                                      |            |
|                                             | ి Usuario                                                                                              |            |
|                                             | ⊡ Contraseña                                                                                           |            |
|                                             | Ingresar Cancelar                                                                                      |            |
|                                             |                                                                                                    |            |
|                                             |                                                                                                    |            |
|                                             | Olvidé mi contraseña / Recuperar mi usuario                                                            |            |
| Si es su primer ingreso, o tier             | ne alguna consulta por favor diríjase a la siguiente página. Preguntas frecuentes / Manual de usuario. |            |